# Database Akten van West-Vlaanderen

### www.vrijwilligersrab.be

Op deze website vind je gedigitaliseerde parochieregisters en registers van de burgerlijke stand van West-Vlaanderen. De vrijwilligers van de archieven van Brugge en Kortrijk stonden in voor de digitalisatie.

## 1. Inloggen (optioneel)

Ga naar www.vrijwilligersrab.be.

Op de linkerkant van de pagina kan je kiezen voor 'Nieuwe login maken'. Vul alle gegevens in, daarna krijg je een mail om je verder te registreren.

| Contact - Cookies 🔻                              | Parochieregisters 🔻 |
|--------------------------------------------------|---------------------|
| Gebruikersnaam *                                 |                     |
| Wachtwoord *                                     |                     |
| <u>Nieuw account</u> <u>aanmaken</u>             | <u>t</u>            |
| <u>Nieuw wachtw</u><br><u>aanvragen</u> Inloggen | oord                |
|                                                  |                     |
|                                                  |                     |

## 2. Hoe begin je te zoeken?

Bovenaan de pagina selecteer je welke documenten je wil doorzoeken.

 $\rightarrow$  Wil je een overzicht van alle akten die al gedigitaliseerd werden? Klik dan op de startpagina op het kader 'Overzicht algemene stand'.

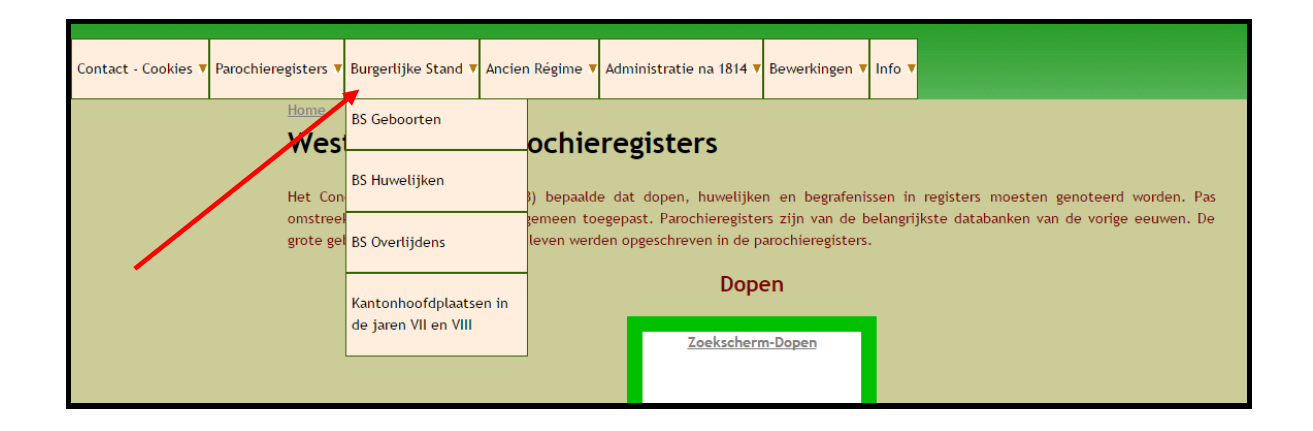

#### 2.1. Burgerlijke stand via vrijwilligersrab

De registers van de burgerlijke stand werden bijgehouden vanaf 1795, voor oudere akten zoek je in de parochieregisters.

Bij het tabblad 'Burgerlijke Stand' staat een handig overzicht van de kantonhoofdplaatsen in de jaren VII en VIII van de republikeinse kalender. In die periode was iedereen verplicht om in de kantonhoofdplaats te trouwen.

Vul de familienaam in van de persoon waarvan je de akte zoekt. Hou daarbij rekening met de verschillende mogelijke schrijfwijzen van een naam.

Je krijgt een lijst met akten van personen met die familienaam. Je kan nu verder verfijnen door:

- De juiste gemeente aan te klikken,
- Via het zoekscherm 'Zoeken in de tabel zoekwoord' een extra voornaam of familienaam in te vullen,
- Via Ctrl + f een extra voornaam of familienaam in te vullen.

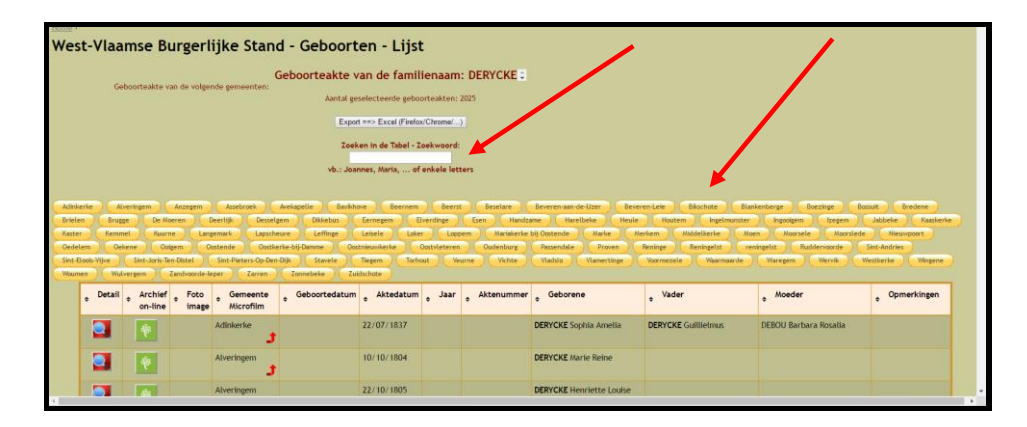

Klik daarna op het icoontje van Familysearch of het rijksarchief in de kolom 'Archief online'. Je ziet de akte online. Als je op het icoontje met het vergrootglas klikt, krijg je een samenvatting van de akte. Dat is handig als de akte niet goed leesbaar is.

| Warney Water | The second second |                    |               | The Day of the          | A CALIFORNIA D  | A Constantion II Co | destroy Percent   | the free forege                        | and the second second      |             |              |
|--------------|-------------------|--------------------|---------------|-------------------------|-----------------|---------------------|-------------------|----------------------------------------|----------------------------|-------------|--------------|
|              | 1                 | ndroonde legen     | 7 240         | wo I Icerete            | a Katine        | and a state of      | The second second |                                        | A. A. A.                   | the A is    |              |
|              | • Detail •        | Archief<br>on-line | Foto<br>image | • Gemeente<br>Microfilm | , Geboortedatum | • Aktedatum • Jai   | r , Aktenummer    | , Geborene                             | e Vader                    | • Hoeder    | • Opmerkinge |
|              |                   | *                  | 297           | Boezinge                |                 | 02/12/1878          | 145               | DERYCKE Errena Merte                   | DERYCKE Amandus            | AMPE Emilie | SCAN297 GSU  |
|              |                   |                    | 238           | Boezinge                | 19/03/1877      | 20/03/1877          | 46                | DERYCKE Celestinus<br>Josephus Comella | DERYCKE Americkis          | AMPE Emilie | SCAN238 GSU  |
|              |                   |                    | 313           | Boezinge                | 30/12/1879      | 31/12/1879          | 141               | DERYCKE Evoline Lucie                  | DERYCKE Amand              | AMPE Emelie | SCANS33 GSU  |
|              |                   | •                  | 179           | Borzinge                | 16701/3581      | 17/01/1881          | 11                | DERYCKE Helena Maria                   | DERYCKE Amand              | AMPE Emilie | SCAN379 GSU  |
|              | 2                 |                    | 417           | Boezinge                | 08/02/18/02     | 09/02/1882          | 19                | DERYCKE Camilie Richard                | DERYCKE Amand              | AMPE Emilie | SCAN417 GSU  |
|              | 1                 |                    | 467           | Boezinge                | 01/08/1883      | 02/08/1883          | 71                | DERVCKE Jules Awroel                   | DERYCKE Amand              | AMPE Emilie | SCA1467 GSU  |
|              |                   | •                  |               | Wanegern                | 18/82/1868      | 19/02/1868          | .11               | VOHCAMPELAERE Marta<br>Eugenta         | WHGAMPELAERE Judicin       | DERYCKE 150 |              |
|              |                   |                    |               | Wanegern                | 11/07/1869      | 11/07/1869          | 133               | WARGANFELAERE NO                       | VANGAMPELAERE Judoos       | DERYCKE 10  |              |
|              |                   | •                  |               | Wacegern<br>2288816     | 01/01/1871      | 02/01/1871          | 2                 | VAN GAMPELAERE Romania                 | VAN<br>GANPELAERE Judoous  | DERYCKE ISA |              |
|              |                   | •                  |               | Waregern                | 13/02/1673      | 14/02/1873          | 34                | VAN GAMPELAERE Comil<br>Cyrllie        | VAN<br>GAMPELAERE Judocus  | DERYCKE Ida |              |
|              |                   | •                  |               | Waregem                 | 03/30/1874      | 03/10/1874          | 101               | VAN GAMPELAERE Petrus<br>Josephus      | VAN<br>GAMPELAERE Judocus  | DERYCKE Ida |              |
|              |                   | •                  |               | Waregern                | 26/05/1876      | 26/05/1876          | 102               | WORGANPELAERE Julius<br>Joannes        | VANGAMPELAERE Judocus      | DERYCKE Ha  |              |
|              |                   | •                  |               | Voregen                 | 23/07/1877      | 24/07/1877          | 149               | YON GAMPELAERS Marke                   | VARI<br>GAMPELAERE JURICUS | DERVCKE Ma  |              |
|              | -                 |                    |               |                         |                 |                     | 1.0.00            |                                        |                            |             |              |

Op de pagina van de akte zijn er verschillende hulpmiddelen om de akte beter te kunnen bekijken. Je kan alle akten downloaden.

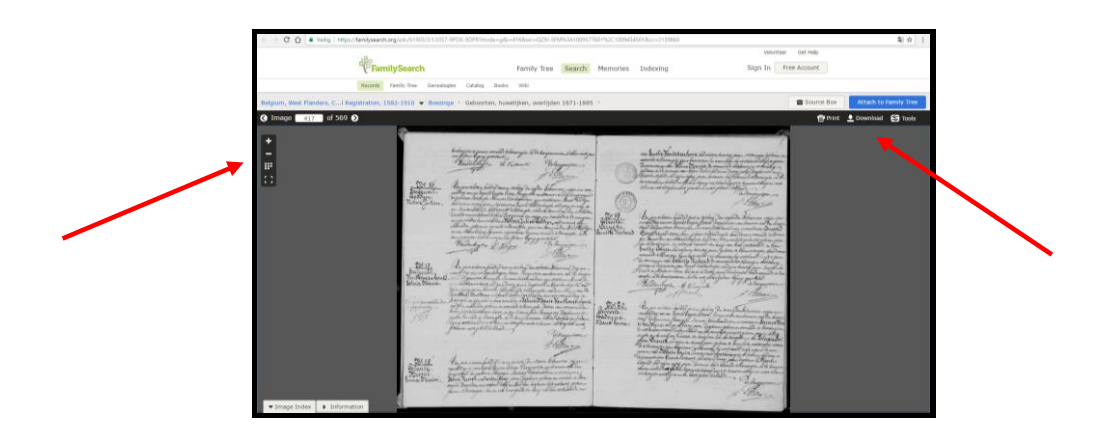

2.2. Parochieregisters via vrijwilligersrab

In de parochieregisters vind je doop-, huwelijks- en begrafenisakten. Om akten te zoeken werk je op dezelfde manier als voor de registers van de burgerlijke stand. De parochieregisters werden bijgehouden tot 1795, vanaf 1795 zoek je in de registers van de burgerlijke stand.

Bij de akten van de parochieregisters zijn een aantal handige hulpmiddelen waardoor de akte beter leesbaar wordt. Je kan de akten opslaan door een printscreen te maken of door ze uit te knippen via een programma op je computer.

He Stilabru

## 3. Wat zijn de voor- en nadelen van de site?

### Voordelen:

- Je kan zoeken op naam.
- Je kan selecteren op gemeente.
- Als je klikt op het icoontje met het vergrootglas, zie je de details van de akte.

### Nadelen:

- Je komt niet altijd op de juiste akte, dikwijls moet je in de microfilmrol nog de juiste akte zoeken.
- Het gaat enkel om akten uit West-Vlaanderen.
- Je moet rekening houden met de verschillende schrijfwijzen.

# Familysearch

## https://familysearch.org/

Via familysearch kan je miljoenen digitale documenten en indexen uit de hele wereld doorzoeken. Je vindt akten uit de registers van de burgerlijke stand, volkstellingen, testamenten enz.

### 1. Inloggen

Ga naar familysearch.org.

Kies voor 'Free Account' en volg de verdere stappen om in te loggen. Als je niet inlogt, kan je de akten niet bekijken.

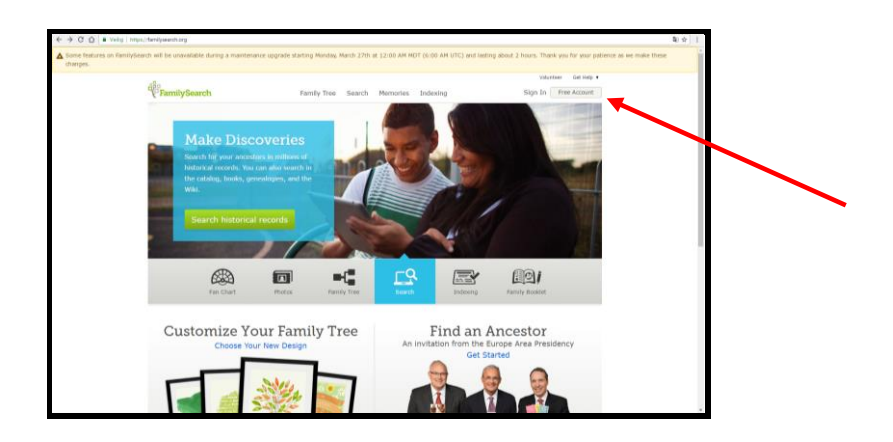

## 2. Zoeken op familysearch

Kies op de startpagina voor 'Search', en daarna voor de optie 'Records'.

| https://familysearch.org        |              |        |                                                                     |             |         |
|---------------------------------|--------------|--------|---------------------------------------------------------------------|-------------|---------|
| -8-                             |              |        | Messages                                                            | Volunteer G | et Help |
| <b>FamilySearch</b> Family Tree | e Search Mem | ories  | Indexing                                                            | Nele E      | Derycke |
|                                 | Records      |        |                                                                     |             |         |
|                                 | Family Tree  | HUS    | 🔻 🖌 Recommended Tasks                                               |             |         |
|                                 | Genealogies  | Wife   |                                                                     |             |         |
| Add Husband                     | Catalog      |        | Get Started with Indexing                                           | Start       |         |
| 🔒 🖪 Add Wife                    | Books        |        | basics, and start indexing.                                         |             |         |
|                                 | Wiki         | Hus    | Get Started with Family History                                     |             |         |
| Add Husband                     | \rm 🖪 🖪      | d Wife | Find out the main things you<br>need to know as you get<br>started. | Start       |         |

Klik op het juiste werelddeel en selecteer daarna het juiste land.

|                               |                 | Messages                                       | Volunteer Get Help                                                                                                    |
|-------------------------------|-----------------|------------------------------------------------|----------------------------------------------------------------------------------------------------|
| Family Tree                   | Search Memories | Indexing                                       | Nele Dervcke                                                                                                    |
| Fulling free                  | Hemones         | Indexing                                       |                                                                                                    |
| Catalog Books Wiki            | Argentina       |                                                |                                                                                                    |
| rds                           | Bolivia         |                                                |                                                                                                    |
| historical records to uncover | Brazil          |                                                | ation.                                                                                                    |
|                               | Chile           | Choose a Location                              |                                                                                                    |
|                               | Celembia        | Select a location from the list to the left to | and the second second sec |
| Le mames                      | Colombia        | begin your research.                           | 50°-2                                                                                                    |
|                               | Ecuador         |                                                | 5.2                                                                                                    |
|                               | Paraguay -      |                                                | K                                                                                                    |
|                               | 10 Locations    |                                                | C. S. S. S. S. S. S. S. S. S. S. S. S. S.                                                                                                    |
| Dopth Apy                     |                 |                                                |                                                                                                    |
| Jeach   Any                   |                 |                                                |                                                                                                    |
| Birth Year (Range)            |                 |                                                | the second second second second second second second second second second second second second second second se                                                                                                    |
| From To                       |                 | <b>V</b> .                                     |                                                                                                    |
|                               |                 |                                                |                                                                                                    |
|                               |                 |                                                |                                                                                                    |
|                               |                 |                                                |                                                                                                    |

Selecteer in welke archieven je wil zoeken.

| Search collections for<br>Deceased Ancestor's Name<br>First Names |                    | FamilySearch Wiki |
|-------------------------------------------------------------------|--------------------|-------------------|
| 0                                                                 |                    |                   |
| Search with a life event:                                         |                    |                   |
| Birth   Marriage   Residence   Death   Any                        |                    |                   |
| Birthplace Birth Year (Range)                                     |                    |                   |
| E From To                                                         |                    |                   |
| Search with a relationship:                                       |                    |                   |
| Spouse   Parents   Other Person                                   |                    |                   |
| Restrict records by:                                              |                    |                   |
| Location Type Batch Number Film Number                            |                    |                   |
| Country State or Province                                         |                    |                   |
| Argentina Argentinië                                              |                    |                   |
| Filter by collection: Showing Top 5 - Show All 23                 |                    |                   |
| Title 🔺                                                           | Records Last Updat | ted               |
| Argentina Baptisms, 1645-1930                                     | 703,678 20 Mar 20  | 017               |
| Argentina Marriages, 1722-1911                                    | 137,290 20 Mar 20  | 017               |
| Argentina, Buenos Aires, Catholic Church Records, 1635-1981       | 829,413 08 Jun 20  | 016 🟟             |
| Argentina, Capital Federal, Catholic Church Records, 1737-1977    | 793,269 05 Nov 20  | 013 🕼             |
| Argentina, Capital Federal, Census, 1855                          | 132,765 24 Mar 20  | 010 🕼             |
| Show all 23 Collections                                           |                    |                   |
|                                                                   |                    |                   |
| Search                                                            |                    |                   |

Selecteer onderaan de pagina 'Browse through ... images'. Op het volgende scherm kan je de gemeente selecteren.

| Learn more > Search Collection Deceased Ancestor's Name First Names Last Names                                                                                                    |
|----------------------------------------------------------------------------------------------------|
| Search with a life event:                                                                                                    |
| Birth   Marriage   Residence   Death   Any                                                                                                    |
| Search with a relationship:                                                                                                    |
| Spouse   Parents   Other Person                                                                                                    |
| Restrict records by:                                                                                                    |
| Туре                                                                                                    |
| Match all terms exactly                                                                                                    |
| Search Reset                                                                                                    |
| View Images in this Collection                                                                                                    |
| Browse through 2.612.466 images                                                                                                    |
| Citing this Collection                                                                                                    |
| "Belgique, Flandre-Occidentale, registres d'état civil, 1582-1910." Database with images. FamilySearch. http://FamilySearch.org : 14 June 2016. België<br>Nationaal Archief, Brussels (Belgium National Archives, Brussels). |
|                                                                                                    |

Als de gemeente geselecteerd is, selecteer je in welk register je een akte wil zoeken. De namen zijn niet geïndexeerd, dus moet je bladeren/scrollen tot je bij de juiste akte bent.

| _2B_0                                                              |                                                                                            | Messages                                                                             | Volunteer Get Help                                                                                   |
|--------------------------------------------------------------------|--------------------------------------------------------------------------------------------|--------------------------------------------------------------------------------------|----------------------------------------------------------------------------------------------------|
| FamilySear                                                         | ch Family Tree Search                                                                      | Memories Indexing                                                                    | Nele Deryclos                                                                                        |
| Records Family Tree                                                | Genealogies Catalog Books Wiki                                                             |                                                                                      |                                                                                                    |
| Belgium, West Flanders, CI Registration, 1582-1910                 | ▼ leper 1                                                                                  |                                                                                      | Source Box Attach to Family T                                                                        |
| Record Type and Years                                              |                                                                                            |                                                                                      |                                                                                                    |
| Geboorten, huwelijken, overlijden 1796-1797<br>Geboorten 1797-1798 | Geboorten, huwelijken, overlijden 1832-1833<br>Geboorten 1834                              | Huwelijken, overlijden 1804-1805 Geboorten,<br>huwelijken, overlijden 1805-1805      | Overlijden 1877 Geboorten, huwelijken, overlijden<br>1878-1879 Geboorten, huwelijken 1880            |
| Geboorten, huwelijken, overlijden 1799-1801                        | Geboorten, huwelijken, overlijden 1840-1842                                                | Russeltien, overliden 1810 Geboorten, husseltien,                                    | Overlijden 1880 Geboorten, huwelijken, overlijden                                                    |
| Geboorten, huwelijken, overlijden 1801-1803                        | Geboorten, huwelijken, overlijden 1843-1845                                                | overlpten 1811 Geboorten 1812                                                        | 1881-1882 Geboorten, huwelijken 1883 Overlijden<br>1883                                              |
| Geboorten, huwelijken, overlijden 1803-1804<br>Geboorten 1804-1805 | Geboorten, huwelijken, overlijden 1846-1847<br>Geboorten, huwelijken, overlijden 1848-1850 | Huwelijken, overlijden 1812 Geboorten, huwelijken,<br>overlijden 1813 Geboorten 1814 | Overlijden 1883 Geboorten, huwelijken, overlijden<br>1884-1885 Geboorten, huwelijken 1886 Overlijden |
| Geboorten, huwelijken, overlijden 1807 Geboorten,                  | Geboorten, huwelijken, overlijden 1851-1853                                                | Huwelijken, overlijden 1814 Geboorten, huwelijken,<br>Film Vewer                     | 1886                                                                                                 |
| huweijken 1808                                                     | Geboorten, huwelijken, overlijden 1854-1856                                                | overspen 1815                                                                        | Overlijden 1886 Geboorten, huwelijken, overlijden                                                    |
| Geboorten, honeigien, overligten 1010-1017                         | Geboorten, huwelijken, overlijden 1857-1859                                                | overlijden 1835-1836 Geboorten 1837                                                  | Developing Investition 1787-1788 Coherentee                                                          |
| Geboorten, huwehiten, overliden 1819                               | Geboorten, huweigken, overlijden 1860-1861                                                 | Huweltjien, overlijden 1837 Geboorten, huweltjien,                                   | huweigken, overlijden 1798-1799                                                                      |
| Geboorten, huweitken, overlitden 1820-1821                         | Geboorten, huwelijken, overlijden 1862-1864                                                | overlijden 1838-1839                                                                 | Tienjarige tafels 1802-1813                                                                          |
| Geboorten, huwelijken, overlijden 1822-1823                        | Geboorten, huwelijken, overlijden 1865-1867                                                | Huwelijksafkondigingen 1871-1886                                                     | Tienjarige tafels 1802-1850                                                                          |
| Geboorten, huwelijken, overlijden 1824-1825                        | Geboorten, huwelijken, overlijden 1868-1870                                                | Huweijksafkondigingen 1887-1890                                                      | Tienjarige tafels 1813-1823                                                                          |
| Geboorten, huwelijken, overlijden 1826-1827                        | Geboorten, huwelijken, overlijden 1871                                                     | 1809 Geboorten 1810                                                                  | Tienjarige tafels 1851-1870                                                                          |
| Geboorten, huwelijken, overlijden 1828-1829                        | Geboorten, huwelijken, overlijden 1872-1873<br>Geboorten, huwelijken 1874                  | Overlijden 1874 Geboorten, huwelijken, overlijden                                    | Tienjarige tafels 1871-1890                                                                          |
| Geboorten, huweitjken, overlijden 1830-1831                        | Gebrerten, huaetiken, merilden 1890                                                        | 1875-1876 Geboorten, husselijken 1877                                                |                                                                                                    |

Eenmaal bij de juiste akte, zijn er verschillende handige hulpmiddelen waardoor je de akte beter kan bekijken.

### 3. Voor- en nadelen van de site

Voordelen:

- Je kan akten van over de hele wereld raadplegen.
- Familysearch zet zelf heel wat akten online die gratis raadpleegbaar zijn. Als je doorverwezen wordt naar akten die niet door hen beschikbaar gesteld worden, geven ze dat aan op de site, want soms moet je betalen.
- Je kan gemakkelijk de akten downloaden.
- Je krijgt de originele akten.

### Nadelen:

- Je kan bijna niet op naam zoeken. Je zoekt best via de indexen.
- Meestal zijn de microfilmrollen gedigitaliseerd en kan je niet zoeken naar de afzonderlijke akten, waardoor je veel moet bladeren/scrollen.

# Rijksarchief

## http://search.arch.be

Via het rijksarchief zijn heel veel parochieregisters en registers van de burgerlijke stand gratis toegankelijk.

### 1. Inloggen

Als je toegang wil tot de gedigitaliseerde akten, moet je registreren. Dat kan je doen door op de linkerkant van de pagina op 'Registreer' te klikken en de verdere stappen te volgen.

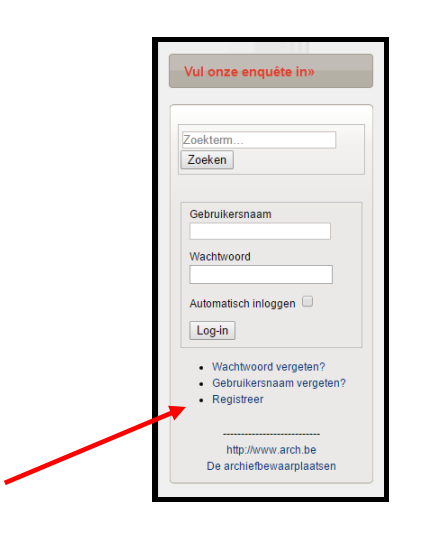

## 2. Hoe zoek je in de bestanden van het rijksarchief?

### 2.1. Via het tabblad 'Personen'

Als je een persoon wil zoeken, heb je verschillende mogelijkheden:

• Vrij zoeken

Hier kan je de naam van een persoon of bijvoorbeeld een beroep invullen. Je kan het zoekresultaat beperken door ook de plaats of de periode in te vullen.

• Uitgebreid zoeken op personen

Langs deze weg kan je meer gedetailleerd zoeken.

Voor het zoeken op personen, heeft het rijksarchief een duidelijke handleiding gemaakt.

| r-personen           |            |                                   |                                   |                                    |               |                                                           |  |
|----------------------|------------|-----------------------------------|-----------------------------------|------------------------------------|---------------|-----------------------------------------------------------|--|
| "                    | Het Ri     | jksarchief in Bel<br>eken naar pe | gië<br>ersonen                    |                                    |               | REER                                                      |  |
| Vul onze enquête in» |            | Thuispagina                       | Archieven                         | Archiefvormers                     | Personen      | Bibliotheek Thema's                                       |  |
|                      |            | Zoekresultaat                     | Projecten                         | Historiek                          | FAQ           |                                                           |  |
| 😑 Vrij zoeken        |            | Zoeken na                         | ar person                         | en                                 |               |                                                           |  |
| Vrij zoeken          |            | in de zoekrobol                   | 'zoeken naar i                    | personen' vindt u het              | werk on velo  | e vrijwilligers gedurende de voorbije jaren en decennia   |  |
| Periode              |            | Duizenden blad                    | zijden archiefdo                  | cumenten werden og                 | een systemat  | tische wijze geanalyseerd. Er werd een korte beschrijving |  |
| Plaats               | ) <b>=</b> | gemaakt van he                    | t document (inh                   | oud, datering , cograf             | sche omschrij | jving) en vervolgens werden de namen genoteerd van alle   |  |
| Eerste persoon       |            | genoteerd; gebo                   | n het document<br>portedatum, geb | vermeta zijn. Voor z<br>oneplaats, | over beschikt | baar werden ook andere gegevens van deze personen         |  |
| Achternaam           |            |                                   |                                   |                                    |               |                                                           |  |
| Voornaam             |            | INNOCCIO                          |                                   |                                    |               |                                                           |  |
| 🖲 exact 🔘 klinkt als |            |                                   |                                   |                                    |               |                                                           |  |

### 2.2. Via het tabblad 'Thuispagina'

Via het tabblad 'Thuispagina' selecteer je de parochieregisters of de registers van de burgerlijke stand.

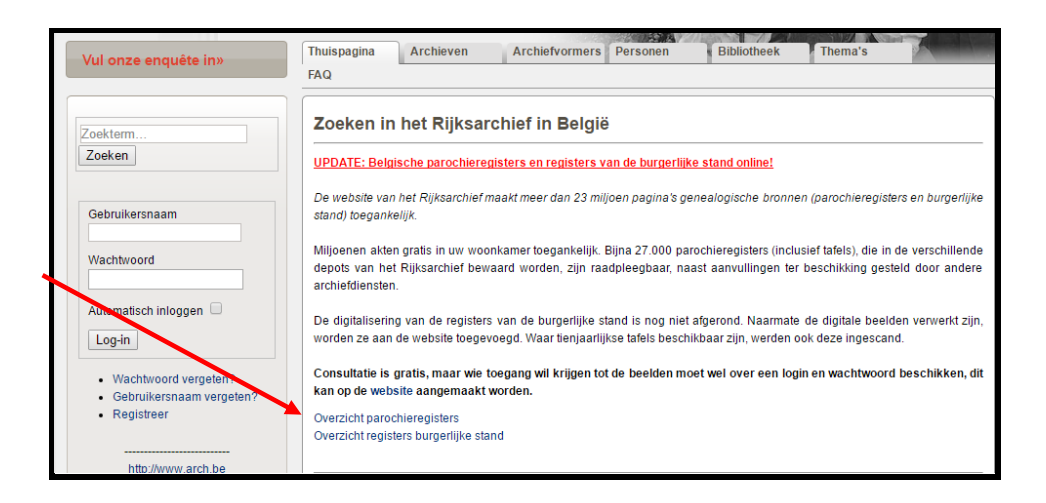

Selecteer daarna in welke registers je wil zoeken.

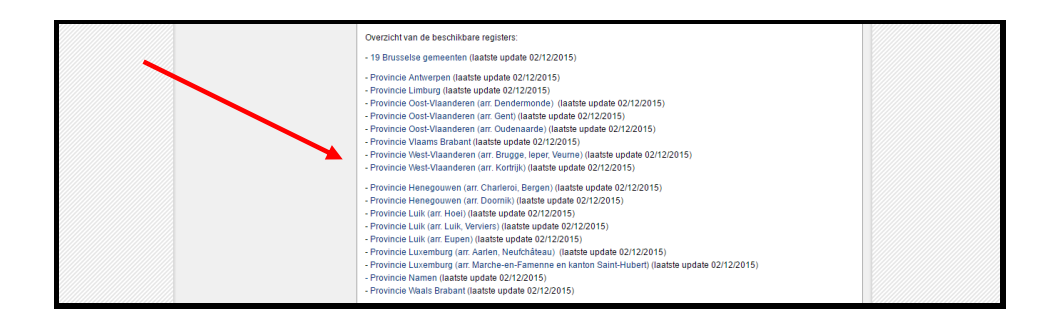

Bij het tabblad Archiefbeschrijving staan de bladzijden aangeduid, waardoor je gemakkelijker naar de juiste pagina kan scrollen.

Om de gedigitaliseerde akten te raadplegen, selecteer je 'Gedigitaliseerde archiefdocumenten'. Als je geen tabblad 'Gedigitaliseerde archiefdocumenten' hebt, zijn ze niet gedigitaliseerd, of ben je niet meer ingelogd.

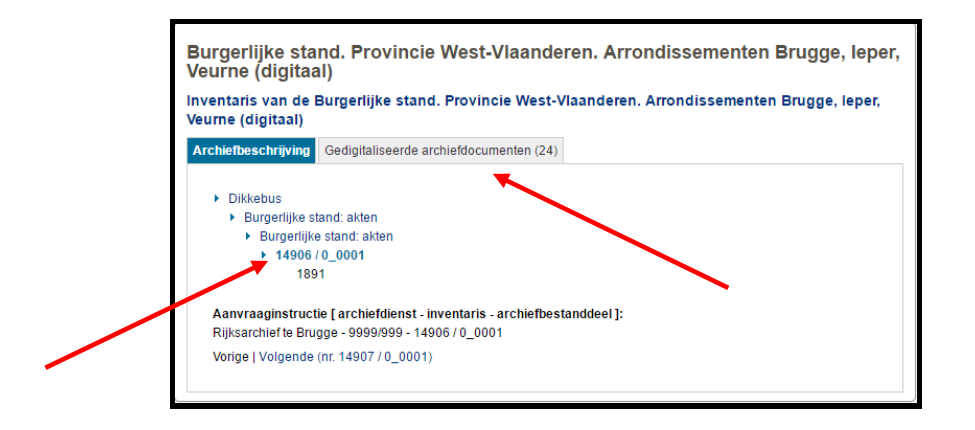

## 3. Voor- en nadelen van de site

### Voordelen:

- Er zijn uitgebreide zoekfuncties om te zoeken op naam of trefwoord.
- Er is een samenvatting van de akte als je klikt op het vergrootglas.
- Los van genealogische opzoekingen, kan je ook in heel wat andere archieven zoeken.

### Nadelen:

- Je moet inloggen om de akten te kunnen bekijken. Als je geen gedigitaliseerde akten kan bekijken, controleer dan of je nog ingelogd bent.
- De gedigitaliseerde akten staan op een apart tabblad.

### http://familiekunde-vlaanderen.be/

### http://familiegeschiedenis.be/

Via deze website vind je verschillende handige hulpmiddelen.

- Bronnen belicht: Je krijgt er een overzicht van verschillende bronnen met een goede uitleg.
- Tools en hulp: via tools vind je o.a. lijsten met genealogische Latijnse termen, uitleg over genealogische software, symbolen en afkortingen enz.

#### www.historischekranten.be

De digitale kranten tot en met 1944 zijn volledig openbaar en toegankelijk vanop elke computer met internettoegang. Omwille van het auteursrecht zijn kranten jonger dan 70 jaar slechts beperkt openbaar toegankelijk. Inzage in alle digitaal beschikbare jaargangen is mogelijk in alle bibliotheken, archieven en documentatiecentra van Diksmuide, Heuvelland, Ieper, Kortemark, Langemark-Poelkapelle, Mesen, Poperinge, Veurne, Vleteren en Zonnebeke.

# Enkele algemene tips

Veel akten zijn nog niet gedigitaliseerd, waardoor ze nog niet online staan. Als je een akte niet online vindt, wil dat dus niet automatisch zeggen dat de akte niet bestaat.

Geneanet is een interessante site, maar er staan veel fouten op. Doe zelf nog een controle.

Zoek altijd de akte.

Bij het online zoeken naar akten, gelden privacyregels. Enkel geboorteakten die ouder zijn dan 100 jaar, huwelijksakten die ouder zijn dan 75 jaar en overlijdensakten die ouder zijn dan 50 jaar zijn raadpleegbaar. Deze regels zijn ook van toepassing als je akten opzoekt in een archief.

Bij problemen kan je steeds terecht in het stadsarchief (tijdens de openingsuren). Je kan ons ook bereiken via **057 239 440** of **modern.archief@ieper.be**.